## WindowsHello でアカウントでの使用を設定してしまった場合の対応(Win10版)

※PINコードの削除が出来なくなった場合

①Microsoft、Teams から「サインアウト」する

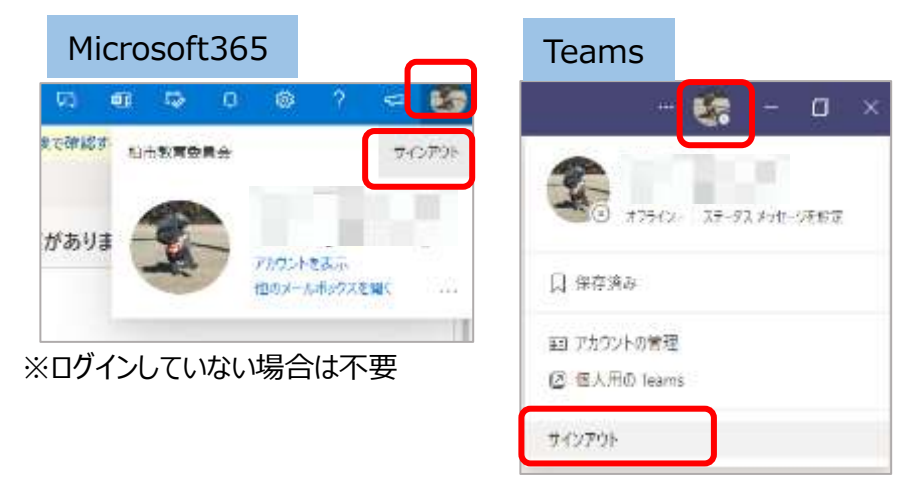

②PCと関連付けてあるアカウントを削除する

・画面左下の Windows マークをクリックし、設定画面の「アカウント」をクリック

| ・画面左の「職場または学校 | をにアクセスする」を選択                        | + BE             |
|---------------|-------------------------------------|------------------|
| 103           |                                     | ω ħ−4.           |
| אעאבדא 🖸      | ● スットワークとイソターネット ーの 美人田設立           | 設定の検索の           |
| ™ Кр¥+        | Wi-Fi 他内モデ、Win 電音、Dy2素目             | アカウント            |
|               | Q アカウント 🚱 時刻と言語                     | AE ユーザーの情報       |
|               | 7月112日、メール、河南、南埔、市<br>自ユーデー<br>第二日二 | EI メールとアカウント     |
|               | d                                   | Q サインインオブション     |
|               | (+) METERIN                         | 回 職場または学校にアクセスする |
|               |                                     | 月、他のユーザー         |

・「職場または学校アカウント」をクリックし、「切断」をクリック

| + 9z                      |                                                                                                    |  |  |
|---------------------------|----------------------------------------------------------------------------------------------------|--|--|
| a-#                       | 職場または学校にアクセスする                                                                                      |  |  |
| 脱亚的维索                     | メール、アプリ、ネットワークといったリソースにアクセスできるようになります。ただ                                                            |  |  |
| 7277F                     | し、運動した場合でも、場場または不仅にようくアノイメの一部の機能が制<br>純されることがあり、変更できる設定が開定されたりします。<br>具体的な情報については、環境や学校にお問い合わせください。 |  |  |
| 85 J-7-086                | 4 58                                                                                                |  |  |
| ロ メールとアカウント               |                                                                                                    |  |  |
| 9 <sub>6</sub> 1424247932 | 70056014                                                                                            |  |  |
| 師 職場または学校にアクセスする          |                                                                                                    |  |  |
| R. 1801-4-                |                                                                                                    |  |  |

※一旦アカウントを削除してから再度、PINコードの削除が有効になります

# WindowsHello でアカウントでの使用を設定してしまった場合の対応(Win11版)

### ※PINコードの削除が出来なくなった場合

10.00

#### ①Microsoft、Teams から「サインアウト」する

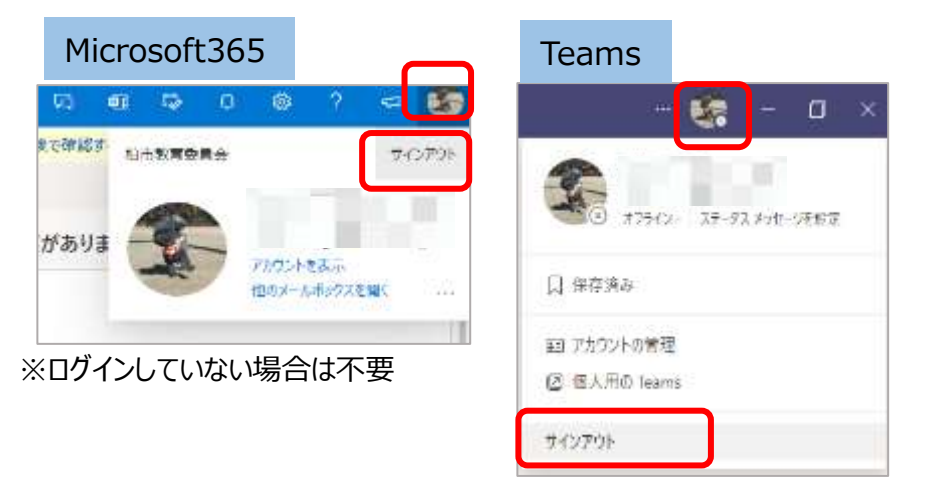

### ②PCと関連付けてあるアカウントを削除する

・画面中央の Windows マーク→「設定」→「アカウント」→「職場または学校にアクセスする」を選択

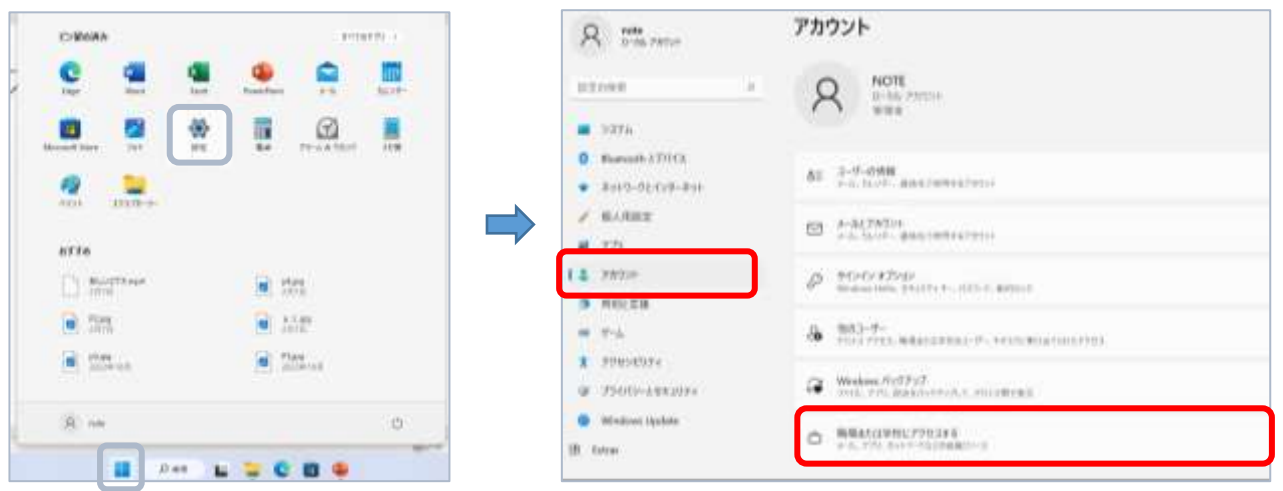

・削除するアカウントをクリックして、「このアカウントの接続を切断する」の横にある「切断」をクリック このアカウントを削除しますか?のメッセージがでたら「はい」をクリックして削除

| Rithman D                                                                                                    | アカウント ・ 職場また(<br>メール、アフリ、キャリマーちょうひい<br>単年41/3年のアウントも高田 | 1学校にアクセスする<br>20017.889090001.08880.2000(10-828887080058007.<br>998.                                                       |     |
|----------------------------------------------------------------------------------------------------|--------------------------------------------------------|----------------------------------------------------------------------------------------------------|-----|
| <ul> <li>9276</li> <li>Blancelli (1997)</li> <li>3019-70(12)-1013</li> </ul>                                               | Chalman at p                                           |                                                                                                    |     |
| ✓         =         5276           =         7         0         Network 27843           3         #         3549-92439-83 | * C077                                                 | Diskolwand ja<br>URE/1900<br>Antoniska jok na                                                                              | VIR |
| ● 5 / GA用田正<br>ま 7<br>副 779                                                                                                | <b>開通</b> 9277                                         | このアカウントを削除しますか?メール、アプリ、ネットワーク、すべてのコンテン<br>りなどの構造付けられているアクセスリソースが削除されます。このデバイス<br>に保存されている一部のデータセ、組織によって削除されることがあります。<br>はい |     |

※一旦アカウントを削除してから再度、PINコードの削除が有効になります